## Tutoriel « Signature électronique de l'entente de contribution »

Votre participation au projet **Agrisolutions climat** doit être officialisée par votre signature d'une entente de contribution. Cette entente doit être signée par le producteur participant au projet ou son représentant dûment autorisé, et par l'UPA.

Voici les explications étape par étape pour signer cette entente de façon électronique.

**1**. Lorsque votre entente de contribution est disponible pour votre signature électronique, vous recevrez deux courriels :

| 🖂 Boîte de réception |   | De                              | Objet                                                                            |  |
|----------------------|---|---------------------------------|----------------------------------------------------------------------------------|--|
| ➢ Éléments envoyés   |   | Info                            | Entente de contribution 2024 - Ferme - 2406310 Madame, Monsieur, Une             |  |
| 🔊 Brouillons         | U | Union des producteurs agricoles | Réception d'un projet de signature [2024-12-05_EntenteDeContribution_2406310] Bc |  |

- L'un provenant de Info et dont l'objet est « *Entente de contribution 2024 Nom de votre entreprise 240XXXX* ». Ce message vous informe qu'une entente de contribution a été envoyée pour votre entreprise et que vous recevrez un courriel de l'Union des producteurs agricoles avec les indications pour procéder à la signature.
- Un second courriel provenant de Union des producteurs agricoles et dont l'objet est « Réception d'un projet de signature [avec la date\_EntenteDeContribution\_No de dossier] » vous invite à visualiser et signer votre entente, au moyen d'un hyperlien semblable à celui-ci :

Afin de visualiser puis signer le document, veuillez suivre les instructions sur la page suivante :
<a href="https://upa.cloud-sandbox1.consigno.com/client/login?">https://upa.cloud-sandbox1.consigno.com/client/login?</a>
<a href="https://upa.cloud-sandbox1.consigno.com/client/login?">t=fd91317f4bc</a>
<a href="https://cca4acbe37d6a&lang=fr">cca4acbe37d6a&lang=fr</a>

2. En cliquant sur le lien disponible dans le courriel provenant de Union des producteurs agricoles, une nouvelle fenêtre sera ouverte dans votre explorateur.

| Agrisolutions<br>Climat |                                                                                                    |
|-------------------------|----------------------------------------------------------------------------------------------------|
|                         | Connexion à ConsignO Cloud                                                                                                    |
|                         | Veuillez entrer le code envoyé par SMS au numéro ******596 <i>Code reçu</i> Envoyer un nouveau code       Connexion                                                                                          |
|                         | Vous avez changé de numéro de téléphone ou n'êtes pas en mesure de recevoir<br>de SMS à ce numéro? Veuillez contacter <b>Union des producteurs agricoles</b> :<br><u>administration@agrisolutions.quebec</u> |

Vous serez invité à entrer le code envoyé par texto sur votre cellulaire ou reçu au téléphone. Il s'agit d'un code à usage unique requis pour vous authentifier et vous connecter à ConsignO Cloud, l'application choisie pour effectuer la signature électronique de l'entente de contribution.

**3** Après avoir un saisit votre code reçu, l'entente apparaît à l'écran :

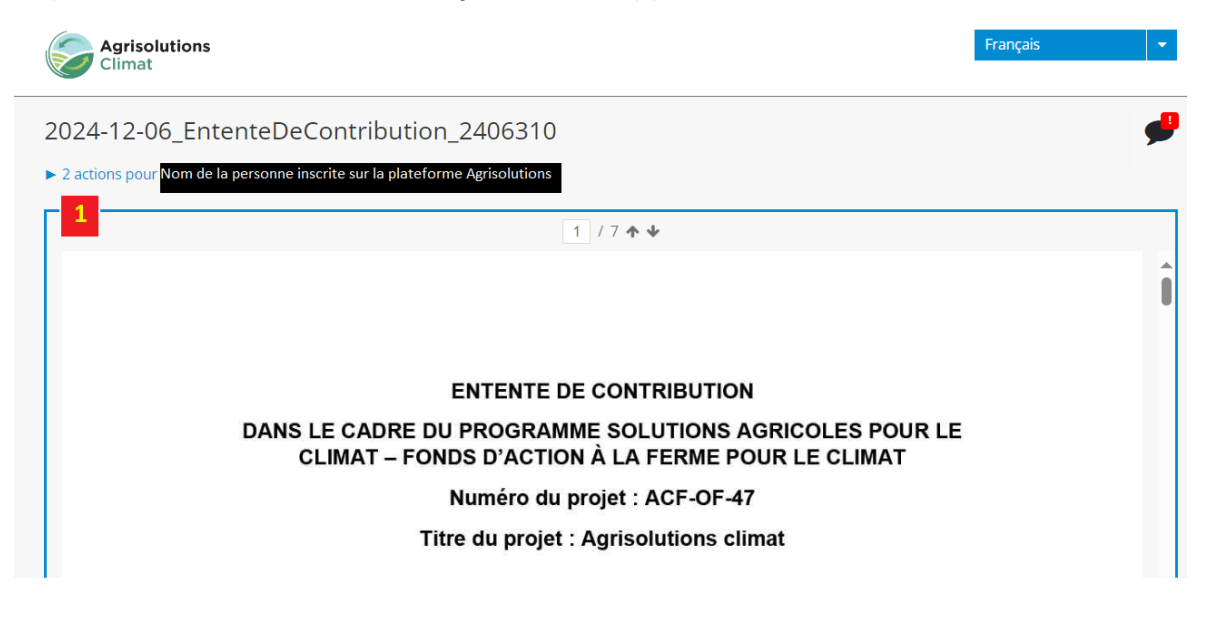

En cliquant sur la flèche, vous faites apparaître les actions à faire.

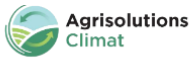

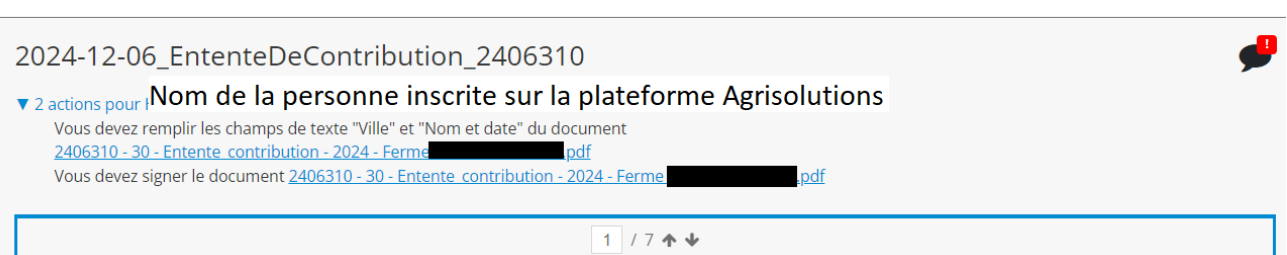

Français

Dans l'exemple ci-dessus, 2 actions sont requises. :

- La première consiste à remplir les champs de texte.
- La seconde consiste à signer le document.

4. En cliquant sur le premier lien de la liste des actions, une boîte de dialogue s'ouvre et vous invite à écrire la ville, votre nom et la date.

| ( | Agrisolutions<br>Climat                                                                                                    | Français | -        |
|---|----------------------------------------------------------------------------------------------------|----------|----------|
| 2 | <ul> <li>2024-12-06_EntenteDeContribution_2406310</li> <li>2 actions pour INOM de la personne inscrite sur la plateforme Agrisolutions<br/>Vous devez remplir les champs de texte "Ville" et "Nom et date" du document</li> <li>2406310 - 30 - Entente contribution - 2024 - Ferme pdf<br/>Vous devez signer le document 2406310 - 30 - Entente contribution - 2024 - Ferme pdf</li> </ul> |          | <b>,</b> |
|   | 1 / 7 🛧 🗸                                                                                                    |          |          |

| 2024-12-06_Er  | ntenteDeContribution_2406310 |        |  |  |  |
|----------------|------------------------------|--------|--|--|--|
| 2 actions pour | Remplir les champs de texte  |        |  |  |  |
|                | Ville                        |        |  |  |  |
|                | Contenu du champ             |        |  |  |  |
|                | Nom et date                  |        |  |  |  |
|                | Contenu du champ             | -      |  |  |  |
|                | Annuler Va                   | alider |  |  |  |
|                | ENTRE                        |        |  |  |  |

Ensuite, cliquez sur le bouton Valider

Il est aussi possible d'aller directement aux champs de texte en sélectionnant le bouton dans le coin droit, en bas de la page :

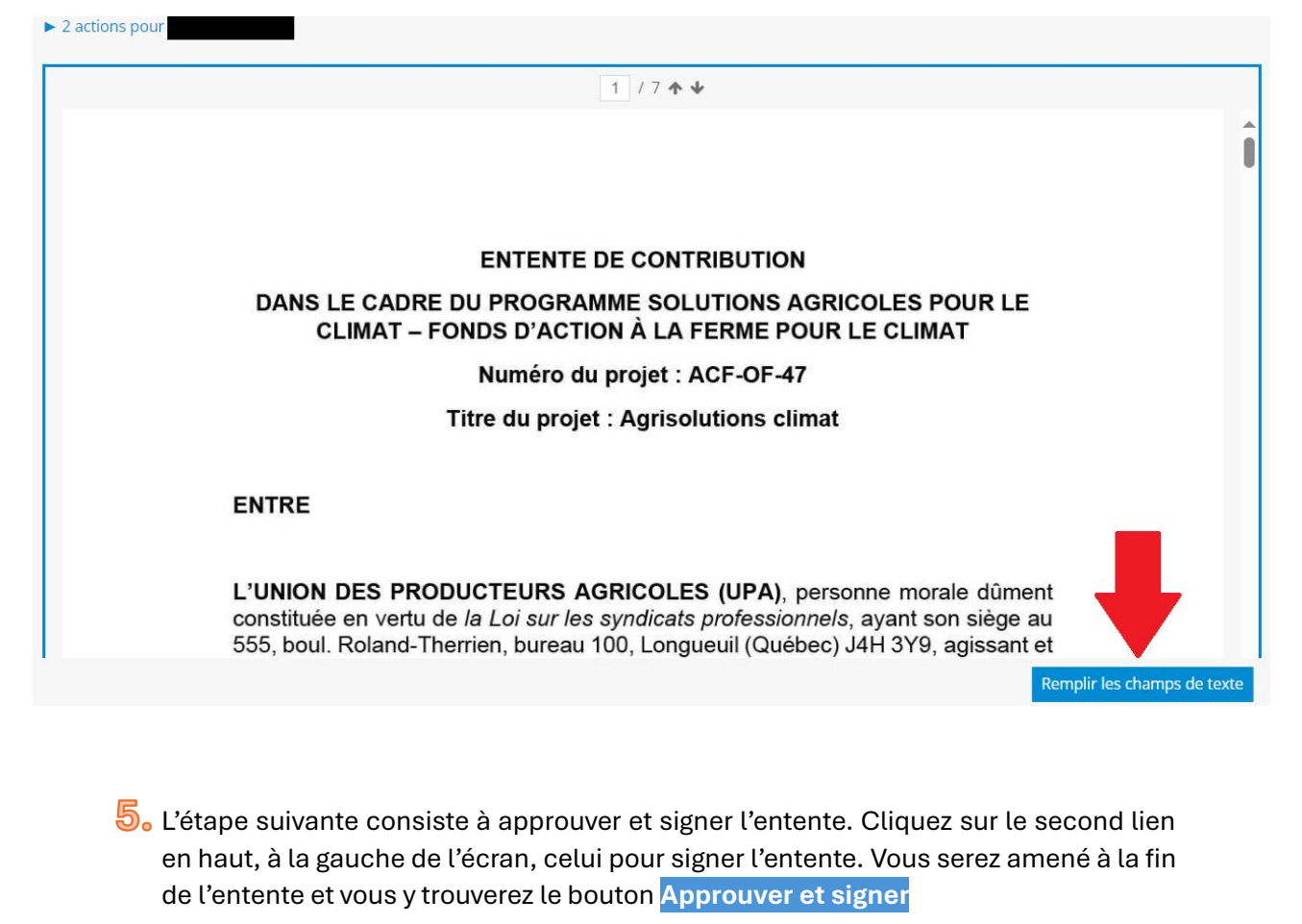

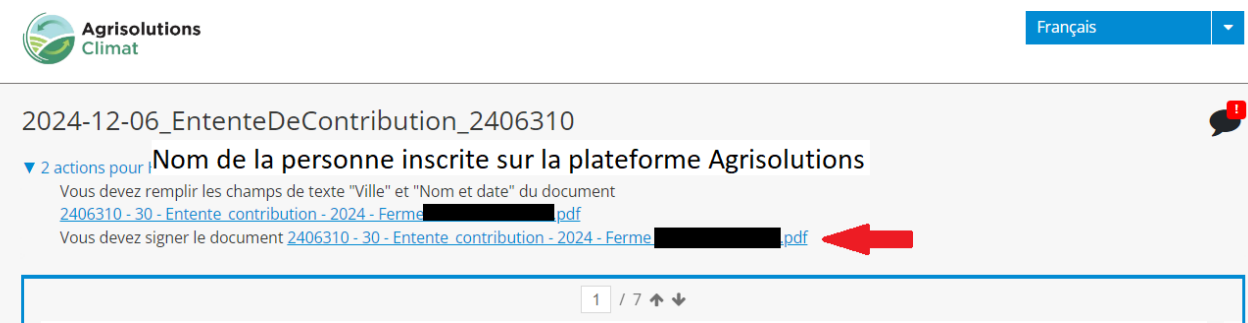

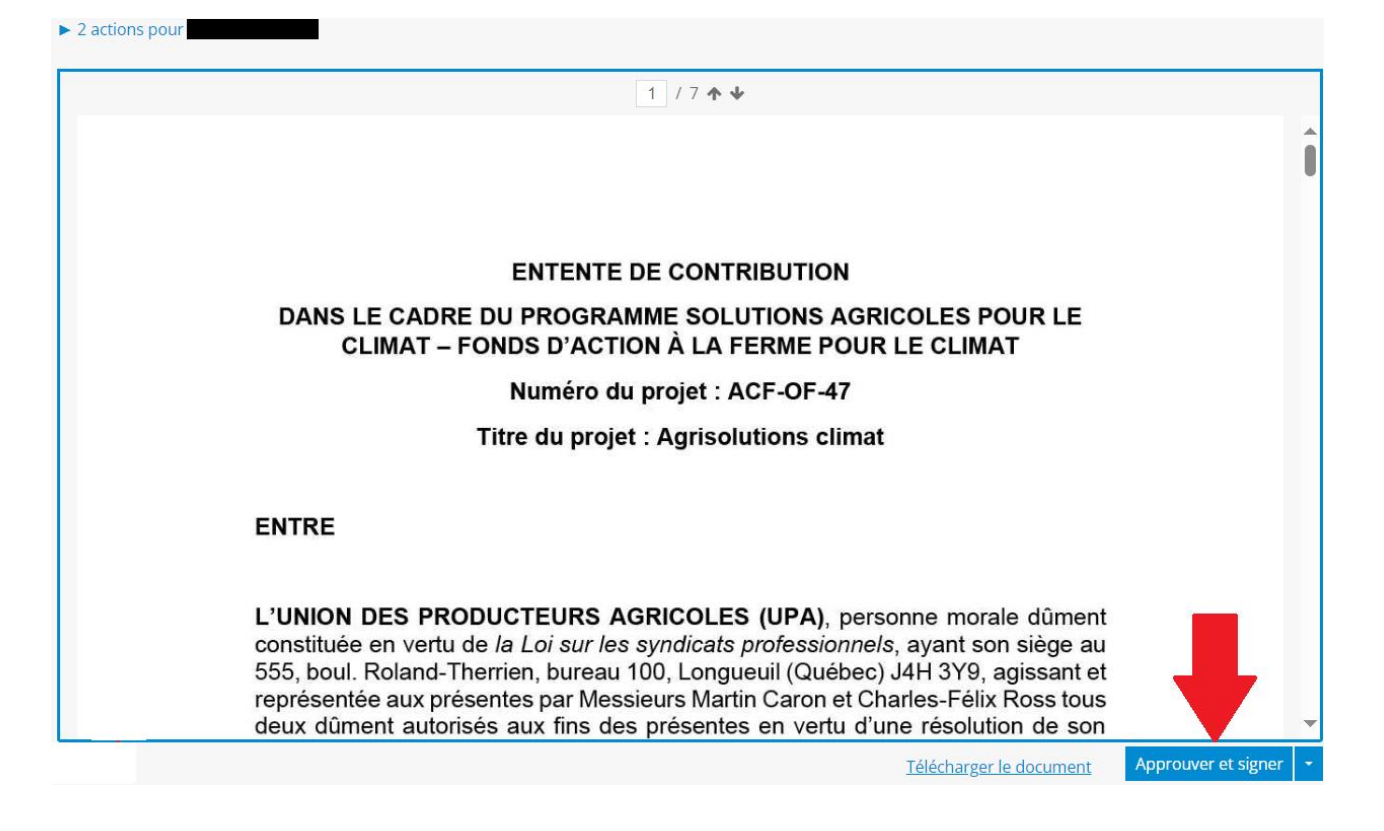

## Note

## importante :

Au moment de la signature de l'entente, assurez-vous que le signataire est un représentant dûment autorisé à représenter votre entreprise. À défaut de quoi, cette entente ne sera pas valide.

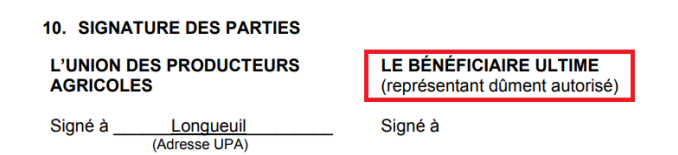

6. Dès lors, votre entente est signée. Vous pouvez télécharger l'entente avec votre signature, mais sachez qu'elle n'est pas finale puisqu'il manque les signatures de l'UPA.

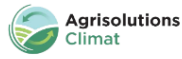

## Français 2024-12-06\_EntenteDeContribution\_2406310 Vous venez de signer et de remplir les champs de texte du projet "2024-12-06\_EntenteDeContribution\_2406310" avec succès. ✓ Vous pouvez dès à présent <u>télécharger le document du projet **non final** Un courriel vous permettant de télécharger le document final vous sera envoyé une fois que le projet de signature de Portail Agrisolutions aura été complété. </u> 0 Des documents à faire signer? Essayez ConsignO Cloud gratuitement et créez vos propres projets de signature. 7 / 7 🛧 🗸 (ובטובשבווגמווג עעוווכווג מענטוושב) AGNICOLLO Longueuil (Adresse UPA) Signé à Signé à Longueuil Par: Par: Martin Caron, président général Par: Mon nom 2024-12-06

Charles-Félix Ross, directeur général

 $\mathbb{7}_{\circ}$  Dans quelques jours, un nouveau courriel vous sera transmis dès que l'entente sera signée par l'UPA et vous aurez la possibilité de la télécharger :

Nom

| Document final disponible [2024-12-05_EntenteDeContribution_2406310]           |                                                                                                    |         |  |  |
|--------------------------------------------------------------------------------|----------------------------------------------------------------------------------------------------|---------|--|--|
| Union des producteurs agricoles < consignocloud-staging@notarius.com><br>À : ② |                                                                                                    | $\odot$ |  |  |
|                                                                                | consignO                                                                                                    |         |  |  |
|                                                                                | Bonjour a mis le document du projet de signature "2024-12-05_EntenteDeContribution_2406310" à votre disposition. Pour le télécharger ou accéder au journal d'audit, veuillez cliquer sur le lien ci-dessous: Télécharger                                                 |         |  |  |
|                                                                                | Pour toute autre question, n'hésitez pas à communiquer avec :<br><b>Union des producteurs agricoles</b><br>administration@agrisolutions.quebec<br>Des documents à faire signer? <u>Essayez ConsignO Cloud</u> gratuitement et créez vos propres<br>projets de signature. |         |  |  |